## **Select Audience**

06/05/2024 4:46 pm EDT

- 1. Click the dropdown to select the list you want to use for your appeal. Note that you can only choose one list per appeal.
- 2. Click on "Map Appeal."

| ist Name c - PUBLIC (2304 constituents)                         |                                    |                                |                                    |                                | ~ |
|-----------------------------------------------------------------|------------------------------------|--------------------------------|------------------------------------|--------------------------------|---|
| t Name c - PUBLIC* has not been processed and thus cannot be us | ed to generate ask-strings. Please | re-sync you environemnt and se | lect "Last Name c - PUBLIC" as the | audience-list to be processed. |   |
|                                                                 |                                    |                                |                                    |                                |   |
|                                                                 |                                    |                                |                                    |                                |   |
|                                                                 |                                    |                                |                                    |                                |   |
|                                                                 |                                    |                                |                                    |                                |   |
|                                                                 |                                    |                                |                                    |                                |   |
|                                                                 |                                    |                                |                                    |                                |   |
|                                                                 |                                    |                                |                                    |                                |   |
|                                                                 |                                    |                                |                                    |                                |   |
|                                                                 |                                    |                                |                                    |                                |   |
|                                                                 |                                    |                                |                                    |                                |   |

3. If the list is grayed out, it means it has not been synced to AskGenius.

- To sync the list, click "Select Environment" to return to the "Select Environment" page.
- Click the "Configure Ingestion" button, select your list from the dropdown, and begin the ingestion process.
- Once your list is synced, return to the "Select Audience" page, select your list, and proceed to "Map Appeal."